# **Open**Insurance

Passo a passo testes de confomidade APIs v2

Para acessar o ambiente dos testes de conformidade das APIs, seguir o seguinte link:

https://web.conformance.directory.opinbrasil.com.br/login.html

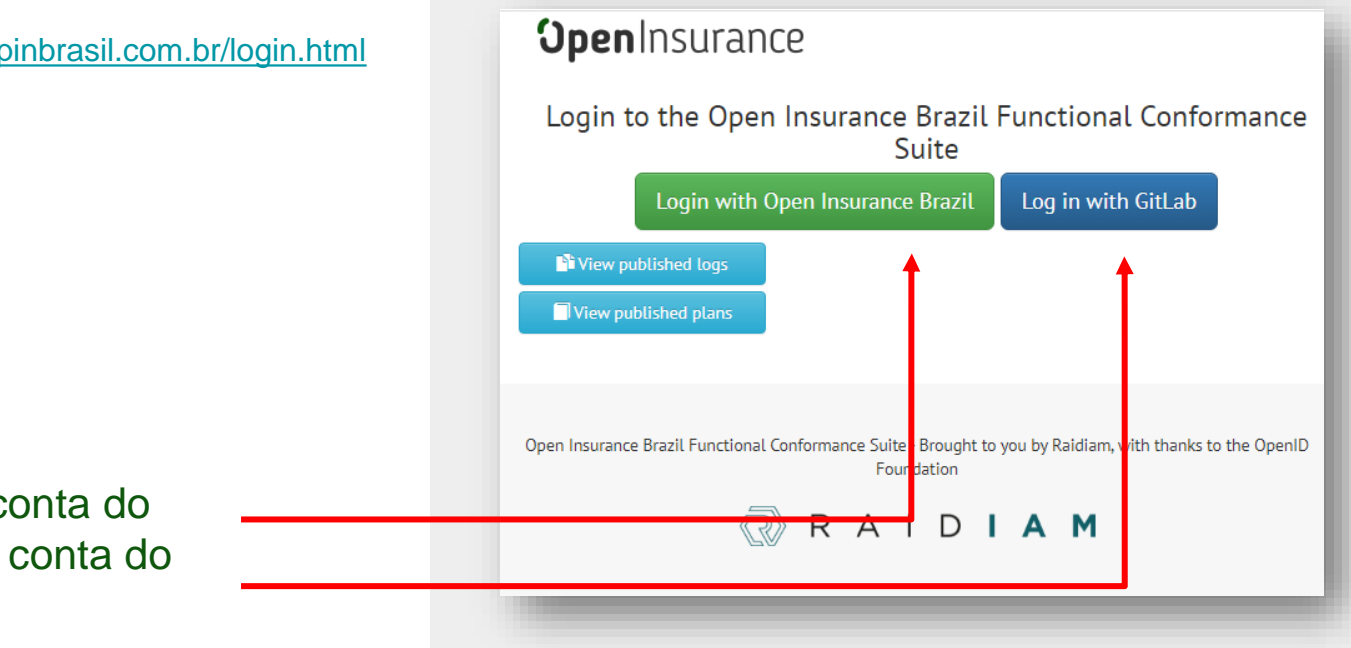

É possível o acesso via conta do diretório do OPIN, ou via conta do GitLab

## Dentro do ambiente de testes, selecionar a opção "Create a new test plan"

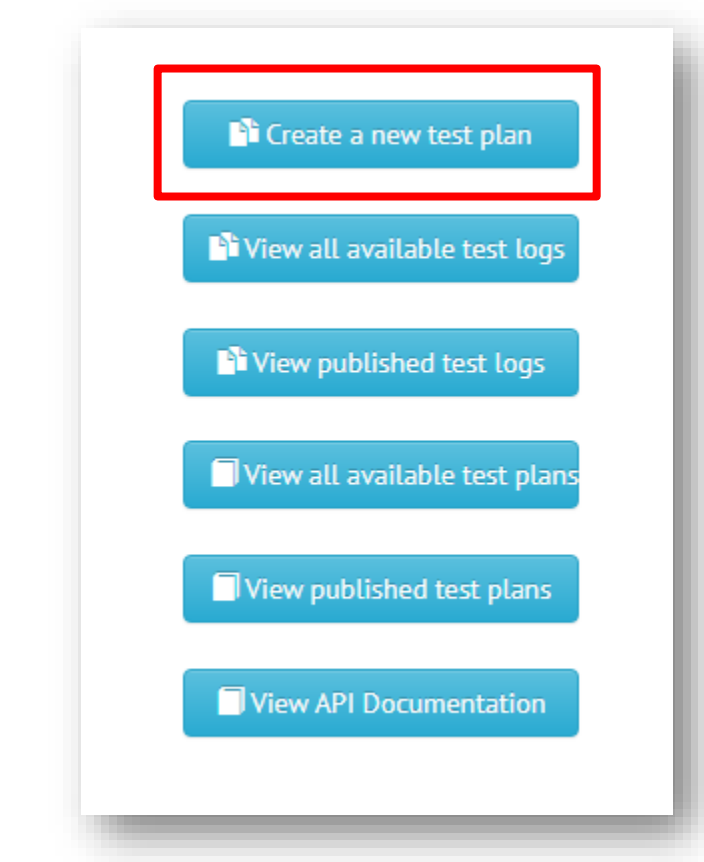

#### Dentro da página "Test Plan":

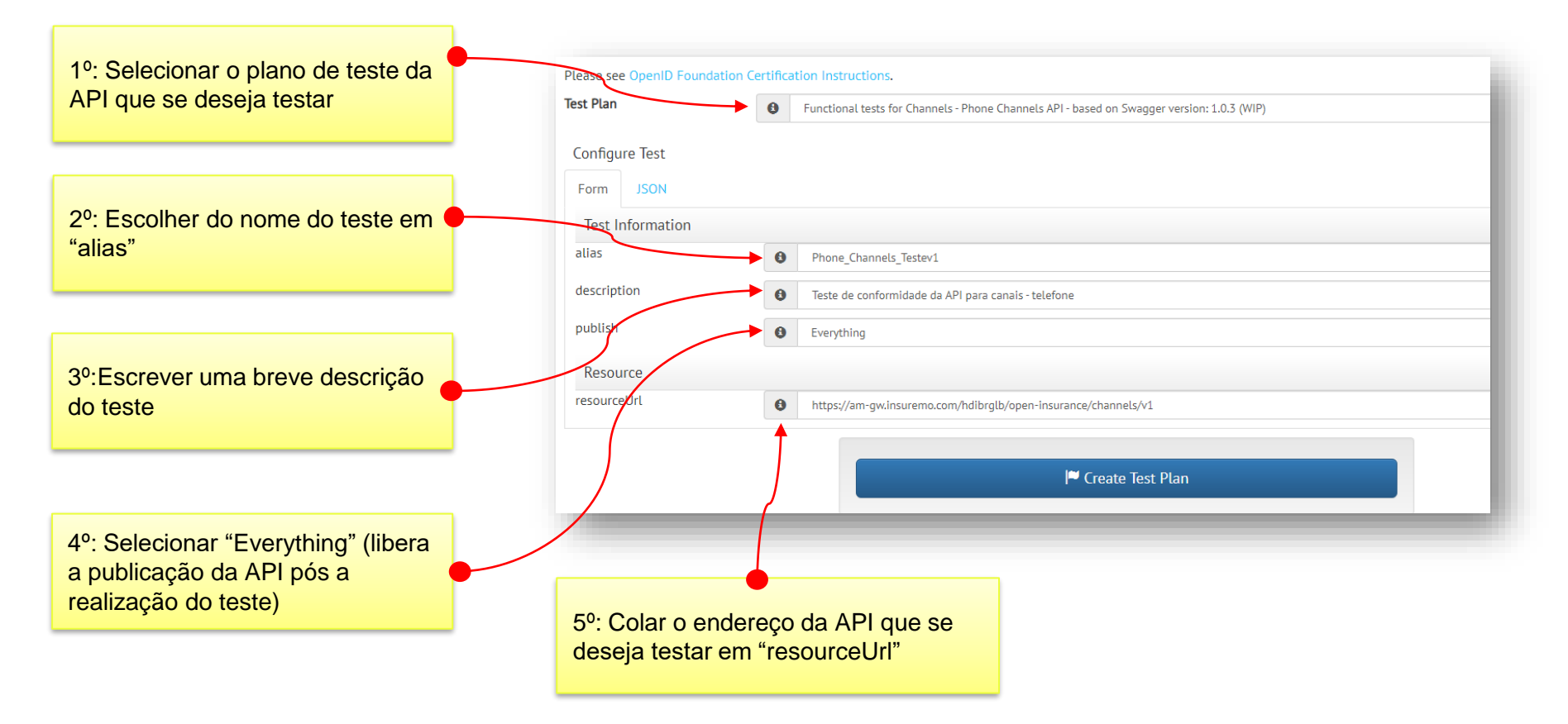

Exemplificando os endereços necessários para o campo "resourceUrl", devemos seguir os seguintes padrões, conforme a família desejada: (alterar o "instituição")

| Admin             | https://api.organizacao.com.br/open-insurance/admin/v1             |
|-------------------|--------------------------------------------------------------------|
| Products-Services | https://api.organizacao.com.br/open-insurance/products-services/v1 |
| Channels          | https://api.organizacao.com.br/open-insurance/channels/v1          |
| Discovery         | https://api.organizacao.com.br/open-insurance/discovery/v1         |

#### Dentro da página do teste, selecionar "Run Test":

| 1                 | Channels - Filone Channels AFT test          |                                    |                                                                                  | 🖌 View Config           |
|-------------------|----------------------------------------------|------------------------------------|----------------------------------------------------------------------------------|-------------------------|
| lame:<br>/ariant: |                                              |                                    |                                                                                  | C Edit configuration    |
| lan ID:           | 42XV9lRcVmyMV                                |                                    |                                                                                  |                         |
| escription:       | Teste de conformidade da API para canais     | - telefone                         |                                                                                  | Download All Logs       |
| lan<br>/ersion:   | 4.1.40 build: 428235757                      |                                    |                                                                                  | Public link             |
| tarted:           | 2021-12-13T19:36:09.410816Z                  |                                    |                                                                                  | 🛃 Certification Package |
| Brasil/confo      | rmance - to be added to this list follow the | certification instruction          | is.                                                                              |                         |
|                   |                                              |                                    |                                                                                  |                         |
|                   | Run Tect                                     | Test Name:                         | Channels - Phone Channels API test 9                                             |                         |
| NOT R             | RUN 🛛 🕨 Fun Test                             | Test Name:<br>Variant:             | Channels - Phone Channels API test <sup>9</sup><br>client_auth_type=none         |                         |
| NOT R             | RUN 🔮 🕨 🕨 Run Test                           | Test Name:<br>Variant:<br>Test ID: | Channels - Phone Channels API test <sup>9</sup><br>client_auth_type=none<br>NONE |                         |

#### Ao ser realizado o teste, segue abaixo um exemplo dos outputs:

| <b>Open</b> Insurance                        |                                                                                                    |                                                                                                    | Logged in as andre.serai@peers.com.br Tokens Logout                        |
|----------------------------------------------|----------------------------------------------------------------------------------------------------|----------------------------------------------------------------------------------------------------|----------------------------------------------------------------------------|
| FINISHED <sup>©</sup><br>FAILED <sup>©</sup> | Test Name:<br>Variant:<br>Test ID:<br>Created:<br>Description:<br>Test Version:<br>Plan ID:                                                                                                    | Channels - Phone Channels API test<br>client_auth_type=none<br>xWRd3ffuQRpwDnQ<br>Mon Dec 13 2021 16:38:06 GMT-0300 (Horário Padrão de Brasília)<br>Teste de conformidade da API para canais - telefone<br>4.1.40 build: 428235757<br>UoVfFd3yyt0fw                                                                                                    | t3 Repeat Test<br>☐ Upload Images<br>✓ View Config<br>☑ Edit configuration |
|                                              | Validate structure                                                                                                    | of Channels - Phone Channels Api resources                                                                                                    | 🛃 Download Logs                                                            |
|                                              | Results:                                                                                                    | SUCCESS 2 FAILURE 12 WARNING 0 REVIEW 0 INFO 1                                                                                                    | Return to Plan                                                             |
|                                              | Failure summary:<br>FAILURE Validate CI<br>doesn't match the r<br>FAILURE Validate CI<br>doesn't match the r<br>FAILURE Validate CI<br>doesn't match the r<br>CALLURE Validate CI<br>doesn't match the r | hannels - Phone Channels Api response: PhoneChannelsValidator: Value from el<br>equired pattern on the Phone Channels API response<br>hannels - Phone Channels Api response: PhoneChannelsValidator: Value from el<br>equired pattern on the Phone Channels API response<br>hannels - Phone Channels Api response: PhoneChannelsValidator: Value from el<br>equired pattern on the Phone Channels API response<br>hannels - Phone Channels Api response: PhoneChannelsValidator: Value from el<br>equired pattern on the Phone Channels API response<br>hannels - Phone Channels Api response: PhoneChannelsValidator: Value from el<br>equired pattern on the Phone Channels API response<br>hannels - Phone Channels Api response: PhoneChannelsValidator: Value from el | ement areaCode<br>ement areaCode<br>ement areaCode<br>ement areaCode       |

Os campos que apresentarem falha ("FAILURE"), devem ser analisados caso a caso pelo participante.

## Como exemplo de analise, abaixo encontra-se a falha detectada para o campo "areaCode"

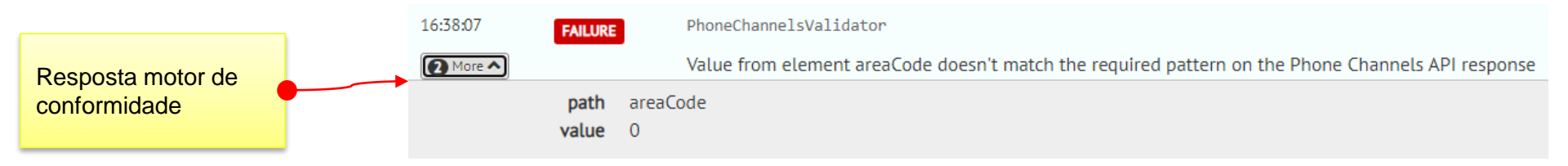

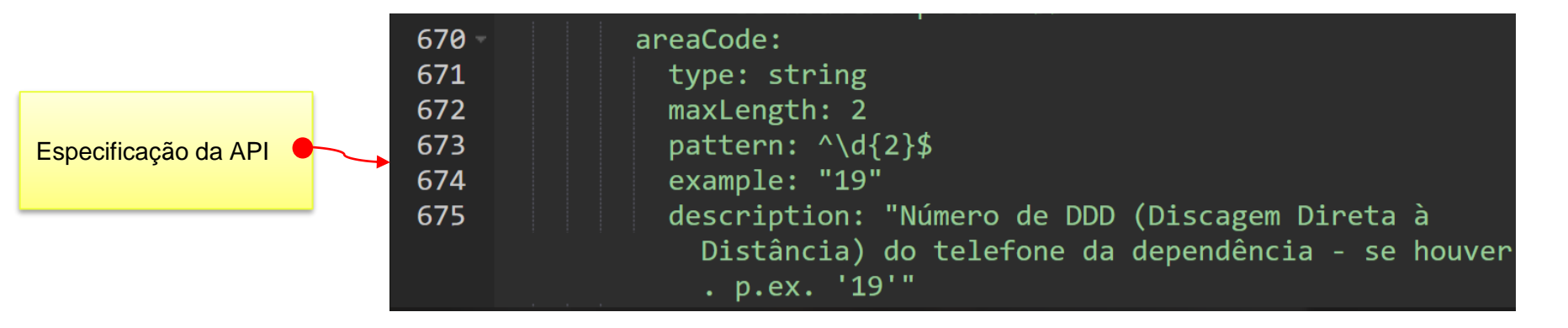

Levando em consideração os possíveis ajustes a serem realizados na API do participante, no motor de conformidade e/ou especificação técnica, deve-se procurar a causa raiz da falha do teste a fim de pontuarmos em qual das ferramentas devemos realizar os ajustes necessários. Para o caso do exemplo acima, a especificação técnica obriga a utilização dos dois dígitos para o código de área, algo não respeitado pela API, que retornou do valor 0 (zero) para o campo.

Para discussão dos ajustes a serem realizados nas APIs e/ou no motor de conformidade, solicitamos que os participantes levantem as questões via plataforma do service desk

Link: http://servicedesk.opinbrasil.com.br

## Conforme todas as falhas forem resolvidas, o resultado do motor apresentará a resposta "PASSED":

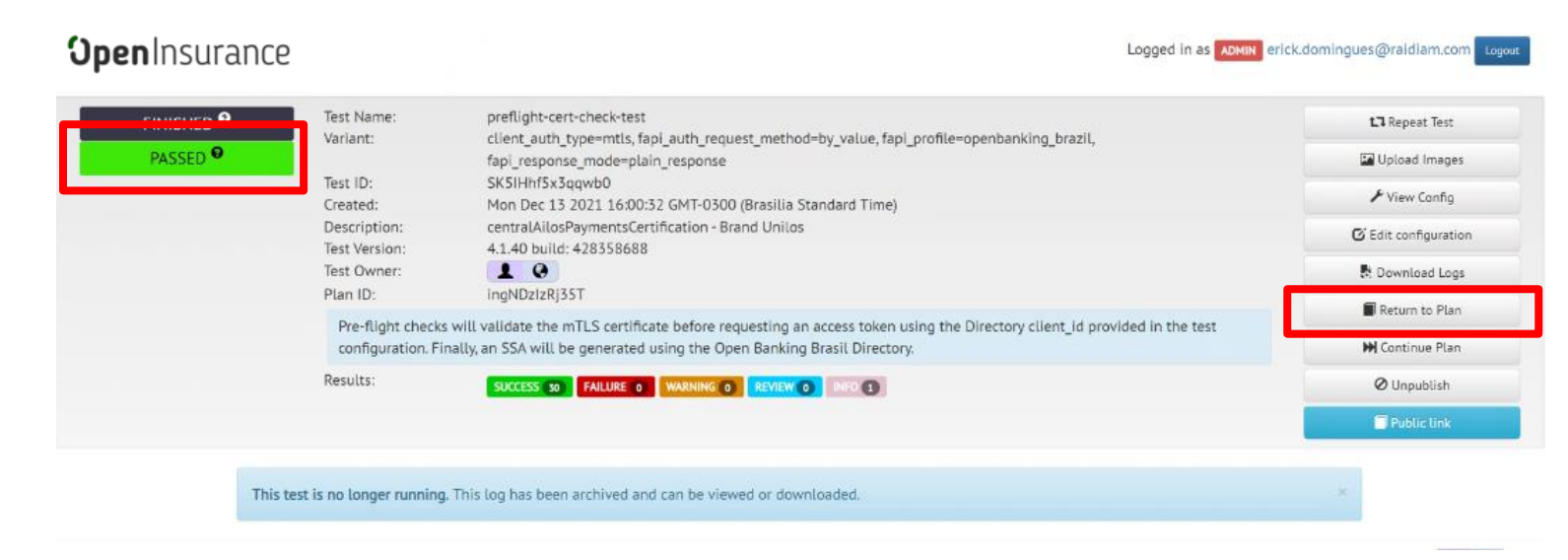

#### Após isso deverá ser retornado a pagina do plano de testes através do botão "Return to Plan"

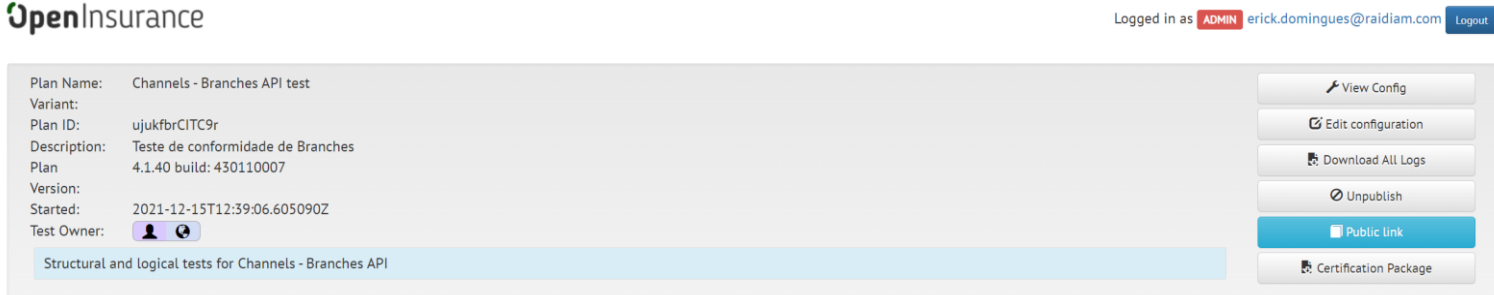

These test results were generated by the Open Banking Brasil Functional Conformance Suite. By themselves, they are not proof that a deployment is conformant nor that it meets the

## Nest pagina, uma vez todos os módulos estarem com resultado "Passed", será possível gerar o link de certificação:

| <b>pen</b> lns                | surance                                                                                                  |                                                            |                                                                                                    | Logged in as ADMIN erick.domingues@raidiam.co      |
|-------------------------------|----------------------------------------------------------------------------------------------------|------------------------------------------------------------|----------------------------------------------------------------------------------------------------|----------------------------------------------------|
| Plan Name:<br>Variant:        | ProductsNServices - Person API test                                                                      |                                                            |                                                                                                    | ✓ View Config                                      |
| Plan ID:                      | G6zlyfq1qzCqY                                                                                            |                                                            |                                                                                                    | C Edit configuration                               |
| Description:                  | [PRD] - Products and Services - /person                                                                  |                                                            |                                                                                                    | 🛃 Download All Logs                                |
| Version:                      | 4.1.40 build: 451527247                                                                                  |                                                            |                                                                                                    | Q Unpublish                                        |
| Started:                      | 2021-12-16T19:16:24.368469Z                                                                              |                                                            |                                                                                                    |                                                    |
| Test Owner:                   |                                                                                                    |                                                            |                                                                                                    | 🔲 Public link                                      |
| Structural a                  | and logical tests for ProductsNServices - Person A                                                       | API                                                        |                                                                                                    | Certification Package                              |
| These test re<br>requirements | sults were generated by the Open Banking Brasil<br>for certification. For a list of certified deployment | Functional Conformance Suite. By https://github.com/OpenBa | themselves, they are not proof that a deployment is conformant<br>nking-Brasil/conformance - to be added to this list follow the ce | nor that it meets the<br>rtification instructions. |
| FIN                           | IISHED <sup>9</sup> Run Test                                                                             | Test Name:                                                 | ProductsNServices - Person API test                                                                                                 |                                                    |
| PA                            | SSED 😯 🔓 View Logs                                                                                       | Test ID:                                                   | BlonBApJ0oZWXh2                                                                                                    |                                                    |
|                               |                                                                                                    | Test Version:                                              | 4 1 40 build: 431327247                                                                                                    |                                                    |

Este link gerado via seleção "Public Link", devendo ser coletado o endereço criado na barra de pesquisa do navegador:

Download Logs

| $\leftrightarrow$ $\rightarrow$ $c$ ( | web.conformance.directory.opinbrasil.com.br/plan-detail.html?plan=G6zlyfq1qzCqY&public=true | ९ छ 😰 🗧 🖬 🗯 👂 🗄                                       |
|---------------------------------------|---------------------------------------------------------------------------------------------|-------------------------------------------------------|
| <b>Open</b> Ins                       | urance                                                                                      | Logged in as ADMIN erick.domingues@raidiam.com Logout |
| Plan Name:<br>Variant:                | ProductsNServices - Person API test                                                         | Download All Logs                                     |
| Plan ID:<br>Description:              | G6zlyfq1qzCqY<br>[PRD] - Products and Services - /person                                    |                                                       |
| Plan                                  | 4.1.40 build: 431327247                                                                     |                                                       |

Para a publicação da API, deve-se entrar na seção "Recursos da API" dentro do diretório e selecionar a opção de editar (

| • | Recursos da API     |                                                                  |                   |                         |                | ^   |
|---|---------------------|------------------------------------------------------------------|-------------------|-------------------------|----------------|-----|
|   |                     |                                                                  |                   | [                       | Novo Recurso / | Api |
|   | TIPO DE FAMÍLIA API | ENDPOINTS DE API                                                 | VERSÃO            | API CERTIFICATAO DO URI | AÇÖE           | s   |
|   | admin               | https://api.organizacao.com.br/open-insurance/admin/v1/metrics 🔇 | 1                 |                         | Z              |     |
|   |                     |                                                                  | Linhas por página | : Tudo <del>▼</del> 1-  | -1de1 <        | >   |

O link da publicação deve ser colado no campo "API CERTIFICACAO URI":

| Editar Recurso Api                                                       |   |
|--------------------------------------------------------------------------|---|
| Informação de recurso API<br>TIPO DE FAMÍLIA API*<br>Tipo de família Api |   |
| admin                                                                    | • |
|                                                                          |   |

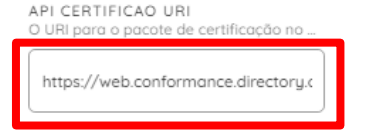

### Com isso, dentro da seção "Recursos da API", o bloco "API CERTIFICAÇÃO DO URI" será preenchido:

| ¢ | Recursos da API                            |                                                                                                    | 1010101010 |                                                                                                    |               | ^     |
|---|--------------------------------------------|----------------------------------------------------------------------------------------------------|------------|----------------------------------------------------------------------------------------------------|---------------|-------|
|   |                                            |                                                                                                    |            |                                                                                                    | New Api Resou | rce   |
|   | TYPE                                       | API DISCOVERY INDPOINTS                                                                                                    | VERSION    | API CERTIFICATION URI                                                                                           | AE            | TIONS |
|   | odmin                                      | https://opl.raidiam.com.br/open-insurance/admin/v1/metrics                                                                       | 1          |                                                                                                    | /             |       |
|   | discovery                                  | https://apiraidiam.com.br/apen-insurance/dkcoveny/vl/autages 🔕 (https://apiraidiam.com.br/apen-insurance/discovery/vl/status 🚳 🔹 | 1          |                                                                                                    | /             |       |
|   | products-services_person                   | https://opi.raidiam.com.br/open-insurance/products-services/VI/person Q                                                          | 1          | https://web.com/ormance.directory.openbankingbrasil.org.br/log-detail.html?<br>log=5k5i.hth3x5qwb0.5pxbilc=true | /             |       |
|   | products-<br>services_copitalization-title | https://api.raidiom.com.br/open-insurance/products-services/VI/copitalization-likie 🔕                                            | 1          |                                                                                                    | 1             |       |
|   |                                            | https://aoi.raidiam.com.br/apen-insurance/products-services/v1/)fe-pension                                                       | 2          |                                                                                                    |               | -     |
|   |                                            |                                                                                                    |            |                                                                                                    |               |       |
|   |                                            |                                                                                                    |            |                                                                                                    |               |       |

# Desta maneira, com a URL da API certificada, será possível a consulta pública no ambiente produtivo das informações do participante.

## Ficou com alguma dúvida?

Mandar um chamado para: servicedesk.opinbrasil.com.br

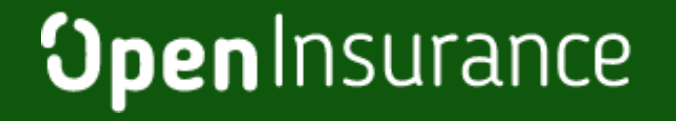

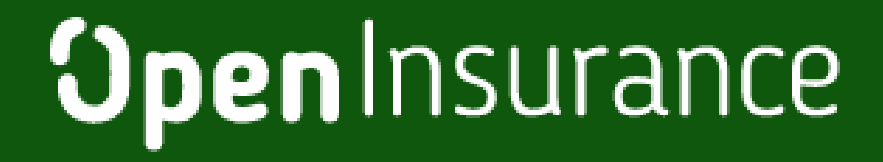